### Recebimento de Bens no sistema Gemat

#### 🛛 Passo 1

O acesso ao sistema Módulo de Controle Patrimonial (MCP) Gemat deverá ocorrer através do link:

#### http://gemat.educacao.sp.gov.br

| SECRETARIA<br>DA EDUCAÇÃO SOUTINO SO INTRO<br>SE NO PAULO |                                                                                                    |  |  |  |  |
|-----------------------------------------------------------|----------------------------------------------------------------------------------------------------|--|--|--|--|
| Controle de Patrimônio                                    | Controle de Patrimônio                                                                                                    |  |  |  |  |
| Login                                                     |                                                                                                    |  |  |  |  |
| Usuário                                                   |                                                                                                    |  |  |  |  |
| Senha                                                     |                                                                                                    |  |  |  |  |
| Esqueceu sua senha?                                       |                                                                                                    |  |  |  |  |
| Entrar                                                    |                                                                                                    |  |  |  |  |
|                                                           |                                                                                                    |  |  |  |  |
|                                                           | Controle Patrimonial v. 3.3.31.0 - Todos os direitos reservados.<br>Sistema desenvolvido para ser melhor visualizado em 1024 x 788 px. |  |  |  |  |
|                                                           |                                                                                                    |  |  |  |  |

O <u>usuário</u> será o número do <u>CPF</u> (sem pontos e sem traço) e a <u>senha</u>, será a cadastrada anteriormente, Manuais nºs 1 e/ou 2.

#### Passo 2

Ao entrar com os dados aparecerá a tela inicial do Gemat.

#### Quadro de Avisos:

| Contro          | ole de Pa         | trimôn  | io                            |                                  |                         |           |
|-----------------|-------------------|---------|-------------------------------|----------------------------------|-------------------------|-----------|
| Segurança 🔹     | Administração     | • Bens  | <ul> <li>Etiquetas</li> </ul> | <ul> <li>Movimentação</li> </ul> | o <del>v</del> Relatóri | os 🔹 Fecl |
| Você está em:   | Home              |         |                               |                                  |                         | 1         |
| Quadro de A     | visos             |         |                               |                                  |                         | /         |
| Consult         | te diariam        | ente se | u Quadr                       | o de Avisos                      | s [ver ma               | is]       |
| Painel de So    | licitações Aber   | tas     |                               |                                  |                         |           |
| Solicitações Al | bertas            |         |                               |                                  |                         |           |
| Impressão de l  | Etiqueta Patrimon | ial     |                               |                                  |                         |           |

No <u>Quadro de Avisos</u>, ao clicar em <u>[ver mais]</u>, o usuário terá a dimensão de tudo que está ocorrendo na unidade.

É um norte que permite orientar-se sobre tudo que está ocorrendo no Gemat da unidade escolar.

Por este quadro temos um resumo do que é necessário realizar no sistema, ou seja, das etapas que ainda não foram concluídas.

#### Painel de Solicitações Abertas

| Controle de            | Patrir  | nônio  | 67        |      |           |       |          |            |                 |                  |
|------------------------|---------|--------|-----------|------|-----------|-------|----------|------------|-----------------|------------------|
| Segurança • Administra | ção • I | Bens • | Etiquetas | (m)  | Movimenta | ção 🔹 | Relatóri | ios 🔹      | Fechamen        | nto Contábil     |
| Você está em: Homo     |         |        |           |      |           |       |          |            |                 |                  |
| Quadro de Avisos       |         |        |           |      |           |       |          |            |                 |                  |
| Consulte diari         | ament   | e seu  | Quadr     | o de | Avis      | os ív | er ma    | is]        |                 |                  |
|                        |         |        |           |      |           |       |          |            |                 |                  |
| Painel de Solicitações | Abertas |        |           | -    | -         | -     |          |            |                 |                  |
| Solicitações Abertas   | -       |        |           |      |           |       |          |            |                 |                  |
|                        |         |        |           |      |           |       | Cent     | cia Patrin | veral x 33.22   | 0 - Teckys es di |
|                        |         |        |           |      |           |       | Sistema  | desenvol   | vido para ser m | eller visualizat |

O usuário responsável pela Unidade de Guarda (Unidade Escolar) deverá verificar, constantemente, o **Painel de Solicitações Abertas** pois, é através desse painel que ocorrerão **todas as atualizações** referentes ao patrimônio da Unidade Escolar.

Este painel é um norte para identificar as "pendências" da unidade de guarda, as atividades que necessitam ser realizadas. Como por ex.: "*receber*" um bem no sistema, ou "*receber*" as etiquetas enviadas, etc.

"*Receber*"= mudar o status para bem recebido no sistema.

#### Passo 3

O ícone <u>Envio de Bens</u> que aparece no **Painel de Solicitações Abertas**, surge para o usuário quando existe movimentação de bens abertas para a unidade de guarda.

O módulo de controle patrimonial (MCP) Gemat apresentará, no painel de solicitações abertas, as ações a serem efetuadas.

#### Como alterar o status de um bem para "bem recebido":

1. Clique em Envio de Bens.

|                                                  |                    |               | UNIDADE. VZ                         | JOIO - ALDERIO J            | USE GUNGALVES DUM   |
|--------------------------------------------------|--------------------|---------------|-------------------------------------|-----------------------------|---------------------|
| Controle de Patrimônio                           |                    |               |                                     |                             | BEM-VINDO, WALDILAI |
| Segurança 🛪 Administração 🛪 Bens 🛪 Etiqu         | nas 🔹 Movimentação | • Relatórios  | Fechamento Contábil                 | <ul> <li>Dúvidas</li> </ul> |                     |
| Você está em: Home                               |                    |               |                                     |                             |                     |
| Quadro de Avisos<br>Consulte diariamente seu Qua | adro de Avisos     | [ver mais]    |                                     |                             |                     |
| Painel de Solicitações (pertas                   |                    |               |                                     |                             |                     |
| Solicitações Abertas                             |                    |               |                                     |                             | Quantidade          |
| Envio de Bens                                    |                    |               |                                     |                             | 3                   |
|                                                  |                    | Controle Patr | imonial v. 3.3.22.0 - Todos os dire | itos reservados.            |                     |

#### 2. Clique em aguardando recebimento.

|                           | ŵ                                |                         |                                       |                                                                        |                                     | RESPONSÁVEL ÓRGÃO | GESTOR - 080332 - QUARTA-FEII |
|---------------------------|----------------------------------|-------------------------|---------------------------------------|------------------------------------------------------------------------|-------------------------------------|-------------------|-------------------------------|
| SECRETARIA<br>DA EDUCAÇÃO | DOVERNO DO ESTADO<br>DE SÃO MULO |                         |                                       | UNIDADE: 023                                                           | 978 - ALBER                         | TO JOSE GONCALVES | MOO                           |
| Contr                     | ole de Patrimônio                |                         |                                       |                                                                        |                                     |                   | BEM-VINDO, WALDILAINE         |
| Segurança 🔹               | Administração 🔻 Bens 🕇 Et        | quetas 🔻 Movimentação 🔻 | Relatórios 🔹                          | Fechamento Contábil                                                    | <ul> <li>Dúvidas</li> </ul>         | . <b>.</b>        |                               |
| Você está em:             | Home                             |                         |                                       |                                                                        |                                     |                   |                               |
| Quadro de A               | Avisos                           |                         |                                       |                                                                        |                                     |                   |                               |
| Consul                    | lte diariamente seu Q            | uadro de Avisos [ve     | r mais]                               |                                                                        |                                     |                   |                               |
| Painel de So              | olicitações Abertas              |                         |                                       |                                                                        |                                     |                   |                               |
| Solicitações /            | Abertas                          |                         |                                       |                                                                        |                                     |                   | Quantidade                    |
| Envio de Ben              | <u>s</u>                         |                         |                                       |                                                                        |                                     |                   | 3                             |
| Envio de                  | Bens                             |                         |                                       |                                                                        |                                     |                   |                               |
| Solicitaçõ                | es Abertas por Status            |                         |                                       |                                                                        |                                     |                   | Quantidade                    |
| Aguardan                  | do recebimento                   |                         |                                       |                                                                        |                                     |                   | 3                             |
|                           |                                  |                         |                                       |                                                                        |                                     |                   |                               |
|                           |                                  |                         | Controle Patrimo<br>Sistema desenvolv | onial v. 3.3.22.0 - Todos os direit<br>ido para ser melhor visualizado | tos reservados.<br>em 1024 x 768 pi | K. (              |                               |

#### 3. Selecione os bens e mude o Status do patrimônio para:

Bem recebido – Bem entregue fisicamente na unidade escolar através de Nota de Entrega e/ou Guia de Passagem de Bens (GPB).

| de Solici           | ações Abertas                               | Ouantidada |
|---------------------|---------------------------------------------|------------|
| ções Aben<br>e Bens | 92                                          | Guanduade  |
| vio de Per          |                                             | -          |
| no de bei           |                                             |            |
| citações A          | bertas por S <sup>1</sup> uus               | Quantidade |
| ardando re          | <u>cebime to</u>                            | 3          |
| Aguardar            | d recebimento                               |            |
|                     |                                             |            |
|                     | Guia: - SAPES/2014 - MESA ESCOLAR ACESSIVEL |            |
|                     | Guia: - SAPES/2014 - MESA ESCOLAR ACESSIVEL |            |
|                     | Guia: - SAPES/2014 - MESA ESCOLAR ACESSIVEL |            |
| Mudar statu         | s de patrimonio                             |            |
| Dama an ank         | do 🔻                                        |            |

#### > De posse da NF ou GPB efetuar o recebimento no Gemat.

# Não mudar o status de patrimônio para bem rejeitado!

Caso o bem esteja no Painel de solicitações abertas e **não tenha sido entregue**, fisicamente na Unidade Escolar, os responsáveis deverão comunicar o NAD/Patrimônio da Diretoria de Ensino para que as providências sejam tomadas.

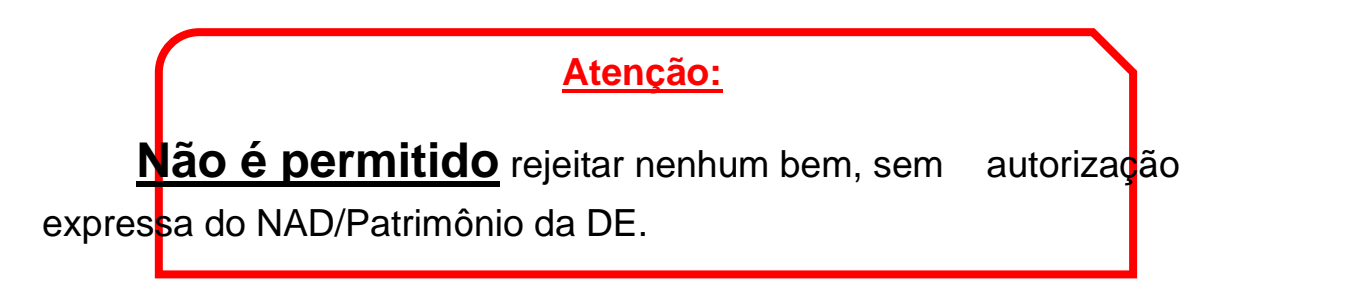

Após alteração de status dos bens, o MCP apresentará um ícone verde, indicando que a etapa foi concluída com sucesso.

4- O MCP apresentará a mensagem:

Se o ícone não aparecer ou apresentar uma mensagem em cor vermelha, indica que algo deu errado e deverá ser refeito.

Situação de status de workifiow de item de bem atualizada com sucesso.

## **OBSERVAÇÕES:**

Geralmente, os bens são entregues nas dependências da unidade escolar para posteriormente serem inseridos no Gemat.

Orientamos a guardarem os documentos, referente ao recebimento dos bens (NF, GPB, etc.), para acompanharem o recebimento no Gemat.

# A unidade escolar NÃO está autorizada a cadastrar bens permanentes no Gemat.

Bens adquiridos com repasses estaduais/federais: PDDEs (Educação básica, Qualidade, Paulista, etc.) serão cadastrados posteriormente pela Diretoria de Ensino.

Para informações sobre o processo de doação dos bens adquiridos via repasses estaduais/federais consultar os manuais e orientações no site da Diretoria de Ensino.

<u>Dúvidas:</u> depdmnad@educacao.sp.gov.br NAD/Patrimônio – CAF - PDM